令和2年2月28日

#### 保護者の皆様

# 松原市立天美西小学校

## 校長山本博貞

#### 連絡メールシステムへの登録のお願い

向春の候、日頃は本校教育の推進にご理解・ご協力をいただき誠にありがと うございます。

さて、松原市では、昨年6月より市内のすべての小中学校において、学校か らの連絡を保護者のみなさまに一斉に送信するメールシステムを導入していま す。本メールシステムは、災害時や臨時休校時の連絡等にも活用いたします。

スマートフォンや携帯電話、パソコンなどのメールを利用して行うものです ので、登録がまだお済みでない保護者の皆様には、必ず本メールシステムに登 録していただきますよう、重ねてお願いいたします。

システムへの登録方法については、裏面をご覧ください。

松原市立天美西小学校

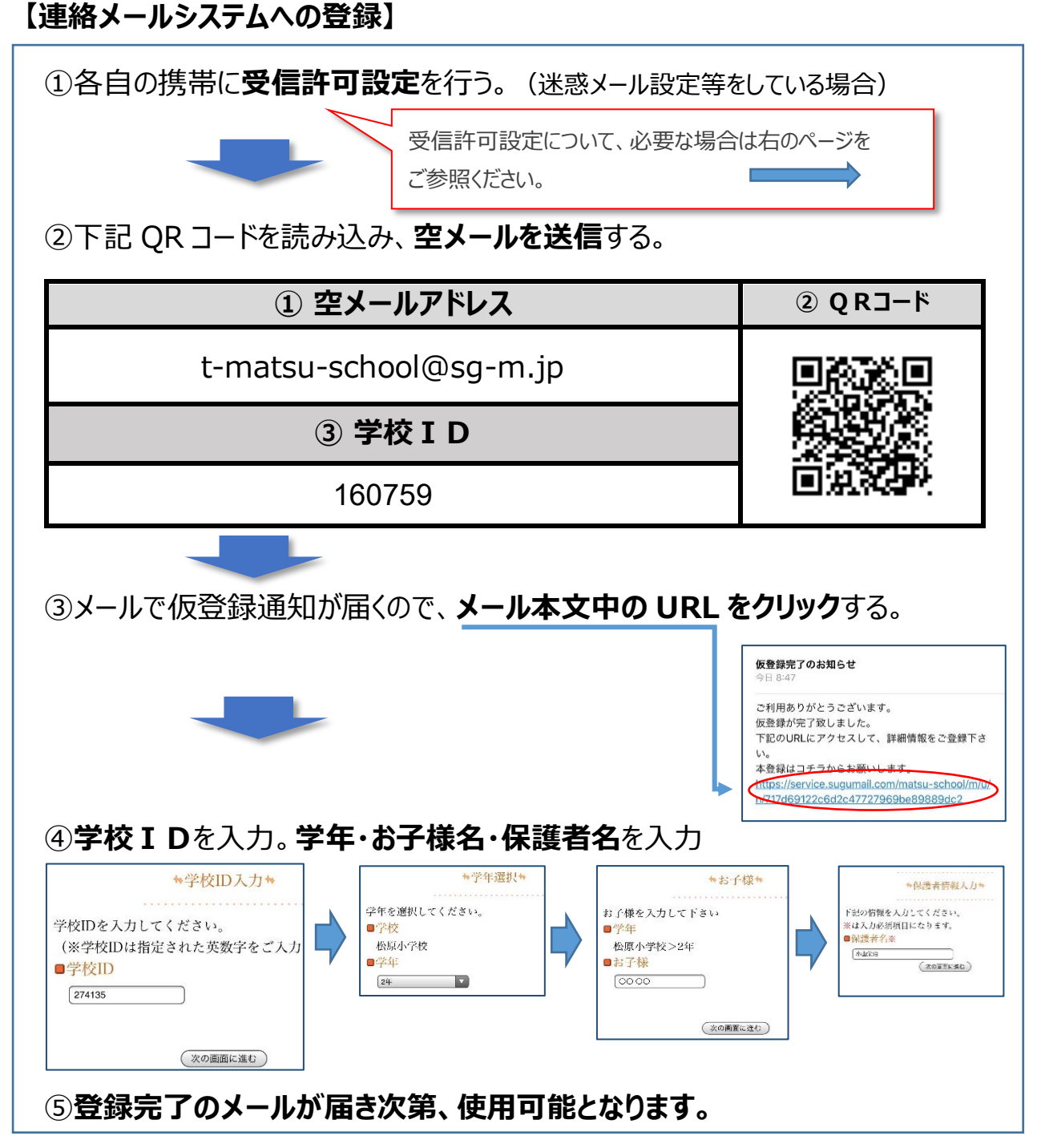

### 【お願い】

- メールアドレスの登録数については、各家庭2名以内です。
- 登録者氏名、メールアドレス等の個人情報は、暗号化して保存するなど、登録時から 保護されています。
- 本用紙は、機種変更やメールアドレス変更などをした場合に必要です。<u>大切に保</u> <u>管</u>してください。

## ◇ 受信許可設定 (迷惑メールフィルタの設定を変更します。)

携帯電話の「迷惑メールフィルタ」の設定を変更してメールを受信できるように設定します。

| 1 | 送信元の、ドメインあるいは<br>アドレスを受信可能にします。 | ドメイン : @sg-m.jp<br>アドレス : matsu-school@sg-m.jp |
|---|---------------------------------|------------------------------------------------|
| 2 | URL 付きメールの受信を許可する設定にしてください。     |                                                |

※1)迷惑メールフィルタは有効にしたまま、受信許可設定を追加してください。

※2)詳細な設定方法は、携帯各社 HPの迷惑メール対策のページをご参照ください。

## ⇒それでも不明な場合は、携帯ショップへお問い合わせください。 ★メールシステムについてのお問い合わせはバイザー株式会社

(TEL:0120-670-970 平日9:00-18:00)へお願いします。

| ⊳ | 空メールを送ったが、メールが返ってこない・・ |
|---|------------------------|
|   | 上記(◇受信許可設定)を確認ください。    |

- 空メールを送ったが、エラーで戻ってきた・・・ 直接空メールアドレスを入力した場合、アドレスに間違いがないかご確認ください。半角で入力されているか、「-(パイフン)」と「\_(アンダ・ーバ・)」など英数字などを再度確認し、空メールを再送ください。
- 本登録後に携帯電話を変えたら、メールがこなくなった・・・ メールアドレスを変更されていないときは、上記(◇受信許可設定)を確認ください。メールアドレスを変更した場合は、この手順書に沿って新規登録をお願いします。

#### > 空メールを入力後、「送信」ボタンがタップできない・・・ iPhone の場合は、仮で件名や本文を入力してください。空白の場合はメールが送信できない場

iPhone の場合は、仮で件名や本文を入力してください。空白の場合はメールが送信できない場合があります。

メール中の URL をクリックしても、アクセスエラーとなり WEB 画面が表示されない・・・ 2016 年に Web 通信におけるセキュリティが強化されました。

そのため、2008 年以前に発売された機種など規格に対応していない機種では、メールは受信できますが、新規登録や登録情報の変更、アンケートの回答などの Web 画面に接続できない場合があります。

これらの機種で登録することは出来ませんが、メール中の URL を対応するスマートフォンや PC など に転送し、転送先のスマートフォンや PC などから URL クリックして本登録や登録情報の変更などを 行ってください。

SHA-2 に対応している機種の場合は、ブラウザの Cookie の受け入れを許可後、再度 Web 画面を表示してください。

> 登録手順書を紛失してしまった。学校 ID が分からない・・・

学校へお問い合わせください。

【よくあるお問い合わせ】下記にアクセスすれば、困ったときの FAQ が表示されます。 右の QR コードを読み取るか、URL を入力してご覧ください。 https://service.sugumail.com/matsu-school/faq/m/ ※携帯会社ごとの迷惑メール設定の方法もご確認いただけます。

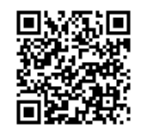